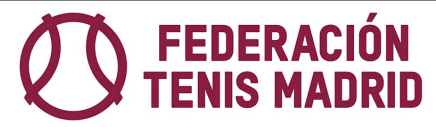

# ANTES DE INICIAR EL PROCESO DE AFILIACIÓN.

HACEDLO DESDE UN ORDENADOR, no desde un teléfono móvil.

Durante el proceso os va a pedir el DNI y una foto, por ello **TENED PREPARADO EN EL ORDENADOR EN FORMATO .jpg**:

- 1) Fotografía reciente tamaño carnet
- 2) DNI por ambas caras

#### SI SOIS MENORES DE 18 AÑOS, TENED PREPARADO TAMBIÉN:

- 1) el DNI de tu padre, madre o tutor en formato .jpg
- 2) Rellenad el documento de autorización adjunto, firmadlo y escaneadlo.

También es **obligatorio que cada persona tenga una dirección de correo electrónico propia**; por ejemplo, una familia con 4 jugadores que tengan que afiliarse tendrá que tener 4 direcciones diferentes.

#### PARA EL PROCESO SE DISPONDRA DE:

- 1) USUARIO Y CONTRASEÑA INICIALES:
  - USUARIO: Licencia, DNI o Pasaporte
  - CONTRASEÑA: fecha de nacimiento completada con "ceros" Ejemplo: si naciste el 1 de junio de 2005: 01062005
- 2) USUARIO Y CONTRASEÑA FINALES (después de terminar el proceso):
  - USUARIO: Dirección de Mail
  - CONTRASEÑA: a crear durante el proceso. DIFERENTE POR USUARIO

### DESPUÉS DE REALIZAR TODOS LOS PASOS Y PARA FINALIZAR EL PROCESO:

- Se recibirá un Mail a la dirección que hemos dado de alta como usuario
- Se deberá pinchar en "aquí" para validar(si se reciben 2 mails, hacedlo en los dos)
- Posteriormente se recibirá un mail con el alta definitiva.

## POR ÚLTIMO INSTALAR EN UN TELEFONO MÓVIL LA APP DE LA RFET:

o RFET: Aplicación oficial de la RFET / TOOLS, S.L.

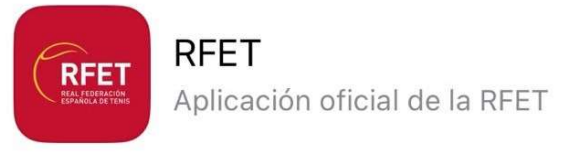

TOOOLS, S.L. Deportes

A la que se accede con el USUARIO y CONTRASEÑA FINALES.

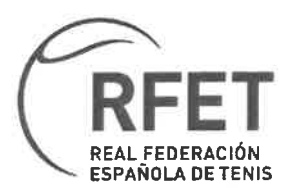

# **AUTORIZACIÓN PATERNA/MATERNA**

(Jugadores/as menores de 18 años)

| D./Dª | con <b>DNI</b> _       | en calidad de |
|-------|------------------------|---------------|
| Padre | , del <b>jugador/a</b> |               |

Ante la Real Federación Española de Tenis en la que se esté afiliando, comparece y, como mejor proceda DICE:

Que, mediante el presente documento, AUTORIZO y ACEPTO la participación de mi hijo/hija/tutelado/tutelada en las distintas competiciones en las que el Club en el que sea inscrito participe.

Acepto

) No Acepto

De conformidad con lo establecido en la L.O. 1/1982 de 5 de mayo, de Protección Civil del Derecho al Honor, a la In midad Personal y Familiar y a la Propia Imagen, y en la L.O. 1/96, de 15 de enero , de la Protección Jurídica al Menor, autorizo a la Real Federación Española de Tenis a incluir las imágenes de nuestro hijo--a/tutelado--a en los medios y soportes de comunicación (webs oficiales, videos, revistas, medios de comunicación, memorias, carteles, etc...) que la Federación considere oportuno, con el fin de distribuir las ac vidades que la Federación ofrece. Ninguno de estos podrá u lizar estas imágenes para finalidades dis ntas.

REAL FEDERACIÓN ESPAÑOLA DE TENIS, es Responsable del tratamiento de conformidad con el GDPR y la LOPDGDD, con la finalidad de mantener una relación social y conservar los datos durante no más empo del necesario para ello. No se comunicarán los datos a tercero, salvo los necesarios para la finalidad de la recogida de los mismos. Puede ejercer los derechos de acceso, rec ficación, portabilidad, supresión, limitación y oposición en Gran Vía de Carles III, 124. 08034 Barcelona y el **Bechat**amación a www.rfet.es **Firma:** 

REAL FEDERACIÓN ESPAÑOLA DE TENIS

Gran Via de Carles III, 124. 08034 Barcelona-932 005 355

www.rfet.es